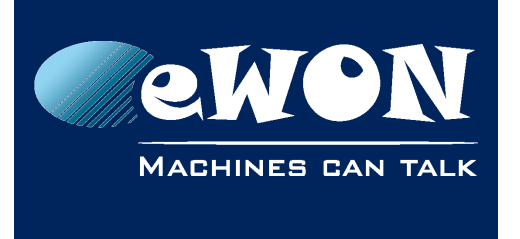

# How to access the eWON Website from a PDA Browser

The default website of the eWON is designed to be viewed on a PC browser.

But the eWON also contains some special web pages which have been designed to be displayed on a PDA Browser.

To get access to those web pages, add "/indexpda.htm" in your Browser at the end of the eWON IP address.

For example: <u>http://10.0.0.53/indexpda.htm</u>

#### - Note -

If the eWON is supposed to be connected mainly from a PDA Browser, you can also make these web pages the default home page of the eWON.

The Web page displayed on the PDA Browser will look like this:

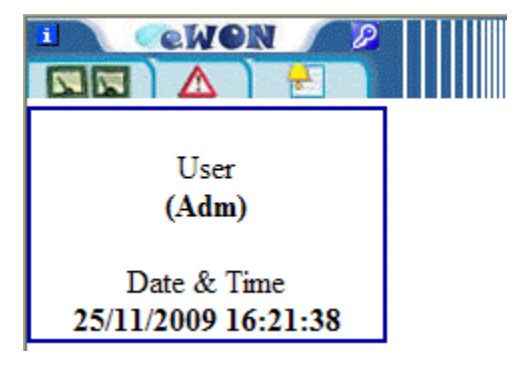

The Menu bar on the top of the screen will allow to display the different available web pages:

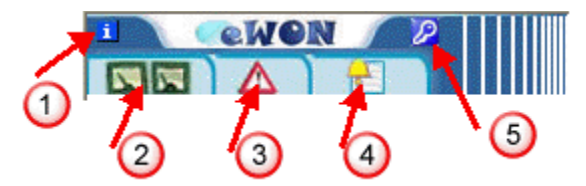

- 1: The eWON Info page, which displays the eWON Identification, serial number, etc
- 2: The eWON View IO page, which displays the tag values and allows also to change a value
- 3: Alarm Summary page, which displays the current alarm state and allows to

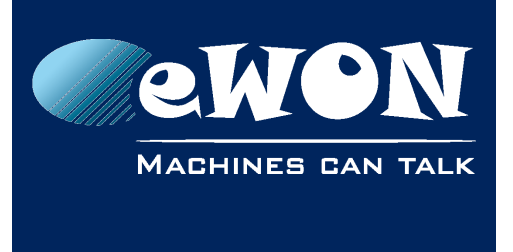

acknowledge alarms

- 4: Alarm History page
- 5: Log off button

### View IO page

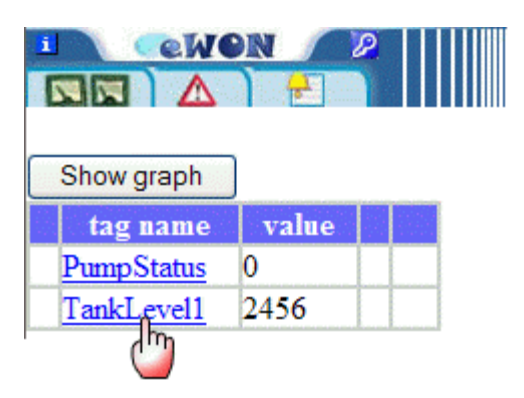

To change the value of a Tag, click on the Tag link to open the web page which allows to modify the value:

| i Cewon 2       |  |
|-----------------|--|
|                 |  |
|                 |  |
| Tag: TankLevell |  |
| 2456            |  |
| Update          |  |
| Alarm           |  |
| State           |  |
| Time            |  |
| Ack             |  |
| Description     |  |

Enter the new value in the upper entry field and click the Update button.

## Revision

### **Revision History**

| Revision Level | Date       | Description              |
|----------------|------------|--------------------------|
| 1.0            | 25/11/2009 | Creation of the document |

#### Document build number: 7

#### Note concerning the warranty and the rights of ownership:

The information contained in this document is subject to modification without notice. Check http://wiki.ewon.biz for the latest documents releases.

The vendor and the authors of this manual are not liable for the errors it may contain, nor for their eventual consequences.

No liability or warranty, explicit or implicit, is made concerning the quality, the accuracy and the correctness of the information contained in this document. In no case the manufacturer's responsibility could be called for direct, indirect, accidental or other damage occurring from any defect of the product of errors coming from this document.

The product names are mentioned in this manual for information purposes only. The trade marks and the product names or marks contained in this document are the property of their respective owners.

This document contains materials protected by the International Copyright Laws. All reproduction rights are reserved. No part of this handbook can be reproduced, transmitted or copied in any way without written consent from the manufacturer and/or the authors of this handbook.

eWON sa, Member of ACT'L Group